# ПОСІБНИК КОРИСТУВАЧА

A21

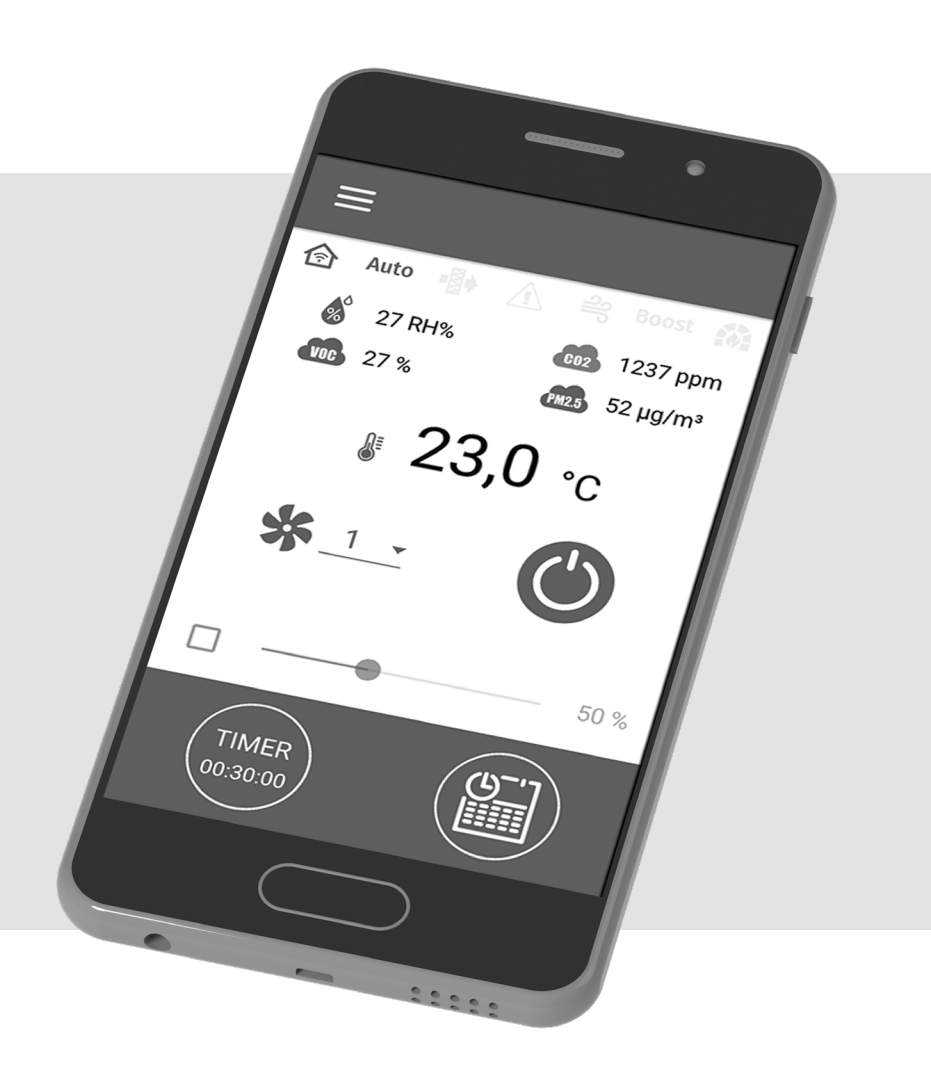

Бездротова система керування

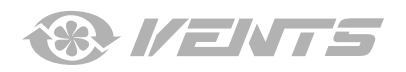

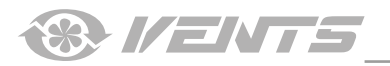

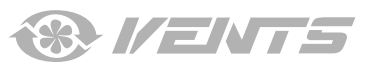

#### **3MICT**

| Схема контролера                                     | 4  |
|------------------------------------------------------|----|
| Підключення мобільного пристрою до установки         | 7  |
| Зміна пароля установки                               |    |
| Налаштування параметрів Wi-Fi                        |    |
| Спеціальній режим налаштування Setup Mode            | 9  |
| Підключення через хмарний сервер                     | 9  |
| Активування керування через хмарний сервер           | 9  |
| Створення акаунта для керування через хмарний сервер |    |
| Головна сторінка                                     |    |
| Базові налаштування                                  |    |
| Температура                                          |    |
| Якість повітря                                       |    |
| Таймери                                              |    |
| Розклад                                              |    |
| Дата і час                                           |    |
| Фільтр                                               | 14 |
| Підключення                                          |    |
| Налаштування RS-485                                  |    |
| Налаштування Ethernet                                |    |
| Інженерне меню                                       |    |
| Вхід до інженерного меню                             |    |
| Витрата                                              |    |
| Температура                                          |    |
| Датчики                                              |    |
| ПІ-регулятор                                         |    |
| Прошивка                                             |    |
| Заводські налаштування                               |    |
| Інженерний пароль                                    |    |

Цей посібник користувача є основним експлуатаційним документом, призначеним для ознайомлення технічного, обслуговуючого та експлуатуючого персоналу.

Посібник користувача містить відомості про призначення, склад, принцип роботи, конструкцію та монтаж виробу (-ів) A21, а також усіх його (їх) модифікацій.

Технічний і обслуговуючий персонал повинен мати теоретичну та практичну підготовку з вентиляції та виконувати роботи згідно з правилами охорони праці й будівельними нормами та стандартами, що діють на території держави.

Інформація, наведена в цьому посібнику, є чинною на момент підготування документа. У зв'язку з безперервним розвитком продукції компанія залишає за собою право в будь-який час вносити зміни до технічних характеристик, конструкції або комплектації виробу. Жодна з частин цієї публікації не може бути відтворена, передана або збережена в інформаційно-пошукових системах, а також перекладена іншими мовами в будь-якій формі без письмової згоди компанії.

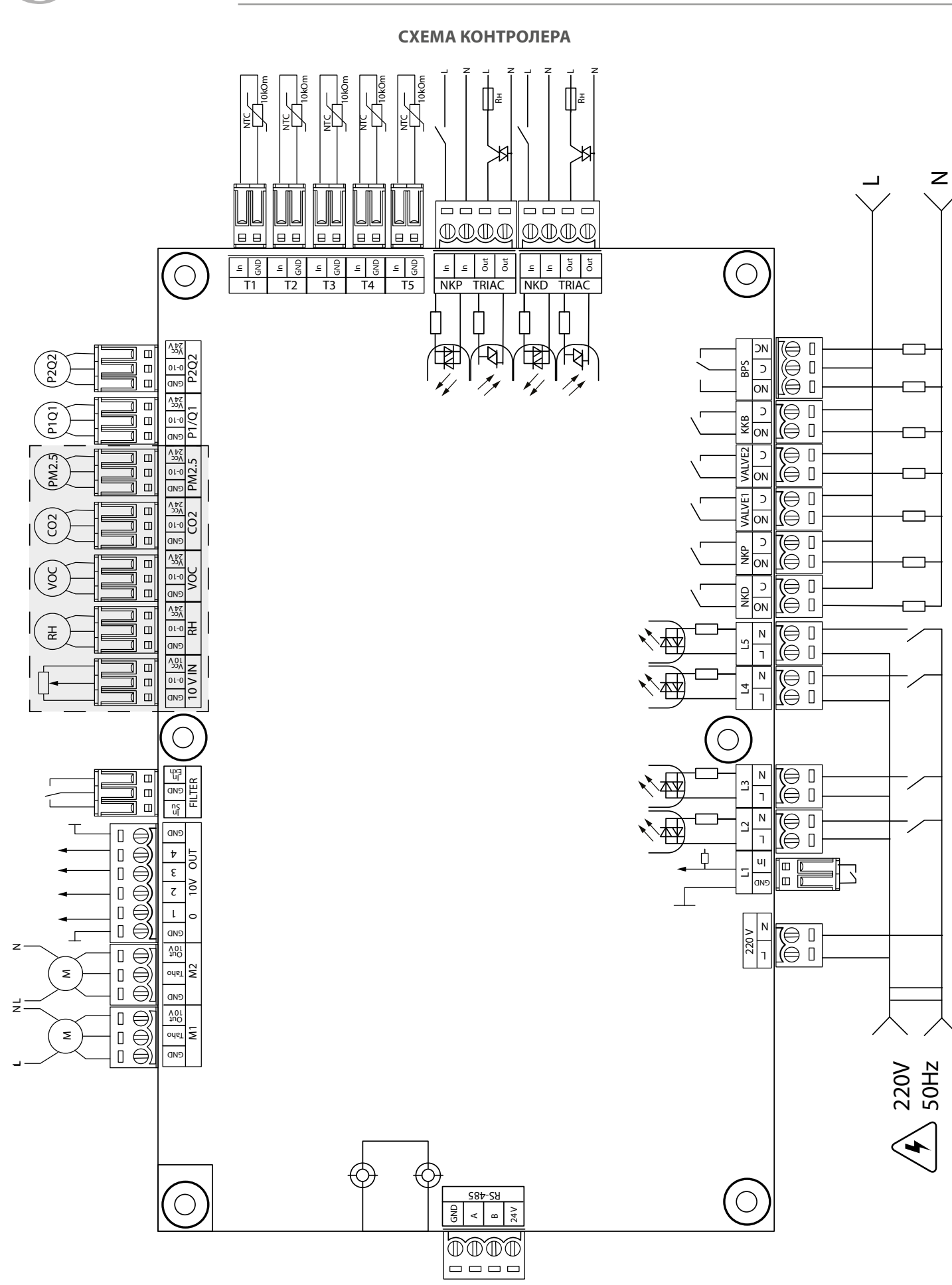

— небезпека ураження електричним струмом!

® VENTS

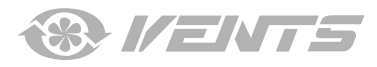

# Живлення контролера: 100-250 В, 50 (60) Гц, максимальне споживання — 30 Вт.

| Входи контролера                                                                                     |            |                                            |                        |                  |                                                                                                    |  |  |  |  |  |  |
|----------------------------------------------------------------------------------------------------|------------|--------------------------------------------|------------------------|------------------|----------------------------------------------------------------------------------------------------|--|--|--|--|--|--|
| Призначення входу                                                                                    | Тип входу  | Тип<br>сигналу                             | Позначення<br>на платі | Логіка<br>роботи | Коментарі                                                                                                    |  |  |  |  |  |  |
| Призначення входу                                                                                    | Аналоговий | NTC 10 кОм                                 | T1                     |                  | -40120 °C                                                                                                    |  |  |  |  |  |  |
| Температура вуличного повітря<br>(Outdoor)                                                           | Аналоговий | NTC 10 кОм                                 | T2                     |                  | -40120 °C                                                                                                    |  |  |  |  |  |  |
| Температура припливного повітря<br>або після основного нагрівача повітря<br>(Supply)                 | Аналоговий | NTC 10 KOM                                 | T3                     |                  | -40120 °C                                                                                                    |  |  |  |  |  |  |
| Температура витяжного повітря (Extract)                                                              | Аналоговий | NTC 10 кОм                                 | T4                     |                  | -40120 °C                                                                                                    |  |  |  |  |  |  |
| Температура після рекуператора<br>(Exhaust)                                                          | Аналоговий | NTC 10 кОм                                 | T5                     |                  | -40120 °C                                                                                                    |  |  |  |  |  |  |
| Температура зворотного теплоносія                                                                    | Аналоговий | 0-10 B                                     | 10 V IN                |                  | Для керування швидкістю вентиляторів за допомогою<br>потенціометра. Цей вхід активується/деактивується в<br>інженерному меню (датчики). На клемі передбачено<br>живлення =10 В.                           |  |  |  |  |  |  |
| Зовнішній задатчик                                                                                   | Аналоговий | 0-10 B                                     | RH                     |                  | Кожен із цих датчиків активується/деактивується в                                                                                                    |  |  |  |  |  |  |
| Основний датчик вологості                                                                            | Аналоговий | 0-10 B                                     | VOC                    |                  | інженерному меню. На клемах передбачено =24 В                                                                                                    |  |  |  |  |  |  |
| Основний датчик VOC                                                                                  | Аналоговий | 0-10 B                                     | CO2                    |                  | замикання або перевищенні сумарного струму                                                                                                    |  |  |  |  |  |  |
| Основний датчик СО2                                                                                  | Аналоговий | 0-10 B                                     | PM2.5                  |                  | 700 мА на лінії 24 В спрацює захист блоку живлення.                                                                                                    |  |  |  |  |  |  |
| Основний датчик PM2.5                                                                                | Аналоговий | 0-10 B                                     | P1/Q1                  |                  | лише після скидання захисту живлення відновиться                                                                                                    |  |  |  |  |  |  |
| Контроль припливного вентилятора                                                                     | Дискретний | Відкритий<br>колектор/<br>Сухий<br>контакт | M1 (TACHO)             | NC               | Контроль може бути сконфігурований на роботу з<br>тахо-імпульсами від вентилятора або на роботу від<br>зовнішнього сухого контакту або деактивований.<br>Також конфігурується кількість тахо-імпульсів за |  |  |  |  |  |  |
| Контроль витяжного вентилятора                                                                       | Дискретний | Відкритий<br>колектор/<br>Сухий<br>контакт | M2 (TACHO)             | NC               | один оберт вентилятора та час, за який визначається<br>аварія.                                                                                                    |  |  |  |  |  |  |
| Контроль засміченості припливного<br>фільтра                                                         | Дискретний | Сухий<br>контакт                           | FILTER (IN SU)         | NO               |                                                                                                    |  |  |  |  |  |  |
| Контроль засміченості витяжного<br>фільтра                                                           | Дискретний | Сухий<br>контакт                           | FILTER (IN EXH)        | NO               |                                                                                                    |  |  |  |  |  |  |
| Контроль припливу теплоносія                                                                         | Дискретний | Сухий<br>контакт                           | L1                     | NC               | Цей вхід активується/деактивується в інженерному меню.                                                                                                    |  |  |  |  |  |  |
| Контроль тиску теплоносія                                                                            | Дискретний | ~220 B                                     | L2                     | NC               | Цей вхід активується/деактивується в інженерному меню.                                                                                                    |  |  |  |  |  |  |
| Датчик пожежної сигналізації                                                                         | Дискретний | ~220 B                                     | L3                     | NC               | Цей вхід активується/деактивується в інженерному меню.                                                                                                    |  |  |  |  |  |  |
| Boost вимикач                                                                                        | Дискретний | ~220 B                                     | L4                     | NO               | Цей вхід активується/деактивується в інженерному меню.                                                                                                    |  |  |  |  |  |  |
| Вимикач каміну                                                                                       | Дискретний | ~220 B                                     | L5                     | NO               | Цей вхід активується/деактивується в інженерному меню.                                                                                                    |  |  |  |  |  |  |
| Термостат (аварія) електричного попереднього нагрівання                                              | Дискретний | ~220 B                                     | NKP TRIAC (IN)         | NC               |                                                                                                    |  |  |  |  |  |  |
| Термостат (аварія) електричного<br>догрівача або капілярний термостат<br>(аварія) водяного нагрівача | Дискретний | ~220 B                                     | NKD TRIAC (IN)         | NC               |                                                                                                    |  |  |  |  |  |  |

# Виходи контролера

| Призначення виходу                | Тип виходу | Тип сигналу | Позначення на<br>платі | Примітка                                                             |
|-----------------------------------|------------|-------------|------------------------|----------------------------------------------------------------------|
| Керування припливним вентилятором | Аналоговий | 0-10 B      | M1 (OUT 0-10)          | Конфігурується мінімальний та максимальний сигнал, який подається на |
|                                   |            |             |                        | увімкнений вентилятор, а також час затримки на початок керування під |
|                                   |            |             |                        | час увімкнення установки.                                            |
| Керування витяжним вентилятором   | Аналоговий | 0-10 B      | M2 (OUT 0-10)          |                                                                      |
| Аналогове керування електричним   | Аналоговий | 0-10 B      | 0-10V OUT (1)          | Робота цього виходу залежить від обраного типу нагрівача в           |
| догрівачем або керування клапаном |            |             |                        | інженерному меню:                                                    |
| водяного нагрівача                |            |             |                        | Електричний. Керування зовнішньою платою, яка керує нагрівачем,      |
|                                   |            |             |                        | наприклад, з декількома ступенями.                                   |
|                                   |            |             |                        | Водяний. Керування клапаном 2-10 В.                                  |
| Аналогове керування байпасом      | Аналоговий | 0-10 B      | 0-10V OUT (2)          |                                                                      |

| A                                     | ۲ <u>م</u> ۲  | 0.10.0       |                 |                                                                         |
|---------------------------------------|---------------|--------------|-----------------|-------------------------------------------------------------------------|
| Аналогове керування охолоджувачем     | Аналоговии    | 0-10 B       | 0-10/001(3)     | Рооота цього виходу залежить від обраного охолоджувача в                |
|                                       |               |              |                 | інженерному меню:                                                       |
|                                       |               |              |                 | <b>Дискретний</b> . Цей вихід не задіяний.                              |
|                                       |               |              |                 | Аналоговий. Цей вихід буде керувати вбудованим або зовнішнім            |
|                                       |               |              |                 | охолоджувачем зі своєю схемою керування.                                |
| Керування електричним попереднім      | Керування зов | внішнім      | NKP TRIAC (OUT) | Модулюється ШІМ-сигнал на зовнішній симістор з періодом 10 секунд       |
| нагріванням                           | симістором    |              |                 |                                                                         |
| Керування електричним догріванням     | Керування зов | внішнім      | NKP TRIAC (OUT) | Модулюється ШІМ-сигнал на зовнішній симістор з періодом 10 секунд       |
|                                       | симістором    |              |                 |                                                                         |
| Дозвіл роботи електричного            | Релейний      | 3A,          | NKP             |                                                                         |
| попереднього нагрівання               |               | =30 B/~250 B |                 |                                                                         |
| Дозвіл роботи електричного нагрівача  | Релейний      | 3A,          | NKD             |                                                                         |
| або дозвіл роботи насоса для          |               | =30 B/~250 B |                 |                                                                         |
| водяного нагрівача                    |               |              |                 |                                                                         |
| Керування приводом припливної         | Релейний      | 3A,          | VALVE1          |                                                                         |
| заслінки та/або дозвіл для частотного |               | =30 B/~250 B |                 |                                                                         |
| перетворювача припливного             |               |              |                 |                                                                         |
| вентилятора                           |               |              |                 |                                                                         |
| Керування приводом витяжної           | Релейний      | 3A,          | VALVE2          |                                                                         |
| заслінки та/або дозвіл для частотного |               | =30 B/~250 B |                 |                                                                         |
| перетворювача витяжного               |               |              |                 |                                                                         |
| вентилятора                           |               |              |                 |                                                                         |
| Дискретне керування охолоджувачем     | Релейний      | 3A,          | KKB             | Робота цього виходу залежить від обраного охолоджувача в                |
|                                       |               | =30 B/~250 B |                 | інженерному меню:                                                       |
|                                       |               |              |                 | <b>Дискретний.</b> Цей вихід буде безпосередньо керувати охолоджувачем. |
|                                       |               |              |                 | Аналоговий. Цей вихід буде задіяний у якості дозволу на роботу          |
|                                       |               |              |                 | ОХОЛОДЖУВАЧЕМ.                                                          |
|                                       |               |              |                 | Конфігурується мінімальний час увімкнення та мінімальний час            |
|                                       |               |              |                 | простоювання перед повторним увімкненням                                |
| Дискретне керування байпасом          | Два релейних  | 3A,          | BPS             | Робота цього виходу залежить від конфігурації установки.                |
| або аналогове керування роторним      | виходи        | =30 B/~250 B |                 | Дискретний байпас:                                                      |
| рекуператором                         |               |              |                 | Піл час вілкриття байпаса замкнеться реле BPS (С - NO) розімкнеться     |
| penynepuropoli                        |               | 34           |                 | реле BPS (C - NC)                                                       |
|                                       |               | -30 B/~250 B |                 | Під цас закриття байласа розімкнеться реле BPS (С NO), замкнеться реле  |
|                                       |               | -30 0/ 230 0 |                 | BPS (C - NC).                                                           |
|                                       |               |              |                 | Роторний рекуператор:                                                   |
|                                       |               |              |                 | Дискретний. Цей вихід буде безпосередньо керувати приводом.             |
|                                       |               |              |                 | Аналоговий. Цей вихіл буле заліяний у якості дозволу на роботу          |
|                                       |               |              |                 | приволу                                                                 |
|                                       |               |              |                 | Заліяно реле BPS (С - NO)                                               |

# Інтерфейси зв'язку

| RS-485 | На клемі (RS-485) передбачено =24 В постійного струму для живлення до 16 зовнішніх пристроїв. Максимальний струм — 500 мА. У разі перевищення 500 мА спрацює захист, після зниження навантаження живлення автоматично відновиться. |
|--------|----------------------------------------------------------------------------------------------------|
| Wi-Fi  | Передбачено підключення виносної антени 50 Ом.                                                                                                    |

A21

® I/ENTS

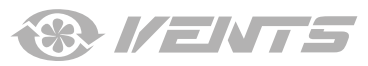

# ПІДКЛЮЧЕННЯ МОБІЛЬНОГО ПРИСТРОЮ ДО УСТАНОВКИ

Керування установкою здійснюється за допомогою додатка **Vents AHU** на мобільному пристрої. Завантажити додаток можна за посиланням на App Store aбo Play Market або за допомогою QR-кодів.

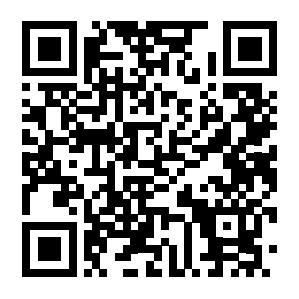

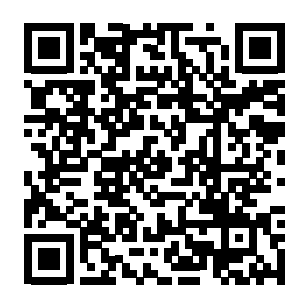

Vents AHU — App Store

Vents AHU — Play Market

| Технічні характеристики WI-FI     |                    |  |  |  |  |  |
|-----------------------------------|--------------------|--|--|--|--|--|
| Стандарт                          | IEFE 802,11, b/g/n |  |  |  |  |  |
| Частотний діапазон, ГГц           | 2,4                |  |  |  |  |  |
| Потужність передавання, мВт (дБм) | 100(+20)           |  |  |  |  |  |
| Мережа                            | DHCP               |  |  |  |  |  |
| WLAN безпека                      | WPA, WPA2          |  |  |  |  |  |

Під час запуску додатка на екрані не підключеного до установки пристрою буде виведене повідомлення про відсутність зв'язку з вентилятором.

#### Увага!

Відсутнє з'єднання із пристроєм! Перевірте з'єднання.

За замовчуванням виріб працює як точка доступу Wi-Fi. Після встановлення додатка підключіть мобільний пристрій до виробу як до точки доступу Wi-Fi з іменем (FAN: +16 символів ID-номера), вказаним на платі керування та на корпусі виробу. Пароль точки доступу Wi-Fi: 11111111.

Увійдіть у додаток та створіть нове підключення:

- 1. Увійдіть до меню додатка 📛.
- 2. Оберіть пункт меню Підключення Вдома.

3. Якщо мобільний пристрій підключено до точки доступу WI-Fi установки без маршрутизатора, оберіть підключення За

замовчуванням. У разі підключення через маршрутизатор виконайте пошук установок у мережі, натиснувши кнопку 🔍.

4. Оберіть підключення з необхідним ID-номером.

5. Виконайте редагування підключення, натиснувши кнопку 🦉

6. За необхідності змініть ім'я підключення, введіть пароль установки (допустимі символи: 0..9, а...z, А...Z). Пароль установки за замовчуванням: 1111.

7. Підтвердіть введені дані, натиснувши кнопку 💟

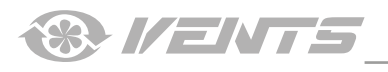

| 🚍 Головна сторінка                                                                                                    | ← меню                   |   |            | ≡                 | Підклк    | очення / | Вдома |            | ≡                 | Підклн   | очення / | ′ Вдома |            |
|----------------------------------------------------------------------------------------------------|--------------------------|---|------------|-------------------|-----------|----------|-------|------------|-------------------|----------|----------|---------|------------|
| \land Auto 🌗 🔬 🖴 Boost 🏫                                                                                                    | 🛞 Головна сторінка       | > | i          | За зам            | овчуванн  | ям       |       | (j)        | За замо           | овчувани | ням      |         | i          |
| <ul> <li>22 RH%</li> <li>22 RH%</li> <li>791 ppm</li> <li>max</li> <li>max</li> <li< th=""><th>😲 Базові налаштування</th><th>~</th><th></th><th>Нове<br/>ID: 00430</th><th>035323751</th><th>0C</th><th></th><th></th><th>Нове<br/>ID: 00430</th><th></th><th></th><th></th><th></th></li<></ul> | 😲 Базові налаштування    | ~ |            | Нове<br>ID: 00430 | 035323751 | 0C       |       |            | Нове<br>ID: 00430 |          |          |         |            |
|                                                                                                    | 🛞 Підключення            | ^ |            |                   |           |          |       |            | Ім'я              | Нове     | 9        |         |            |
| <b>î 26,1</b> ∘c                                                                                                    | \land Вдома              | > |            |                   |           |          |       |            | ID                | 0043     | 0035323  | 7510C   |            |
|                                                                                                    | Через хмарний<br>сервер  | > |            |                   |           |          |       |            |                   | ••••     |          |         |            |
| *                                                                                                    | 奈 Налаштування Wi-Fi     | > |            |                   |           |          |       |            |                   | X        |          |         |            |
| Ручне налаштування швидкості                                                                                                    | (485)<br>BISS RS-485     | > |            |                   |           |          |       |            |                   | ~        |          |         |            |
| 50 %                                                                                                    | Налаштування<br>Ethernet | > |            |                   |           |          |       |            |                   |          |          |         |            |
|                                                                                                    | 🛞 Інженерне меню         | > |            |                   |           |          |       |            |                   |          |          |         |            |
|                                                                                                    | \land Аварії             | > | $\bigcirc$ | $\oplus$          | 0         | Ø        |       | $\bigcirc$ | $\oplus$          | 0        |          |         | $\bigcirc$ |

#### ЗМІНА ПАРОЛЯ УСТАНОВКИ

# Перейдіть до Меню () - Підключення - Вдома.

- 1. Оберіть підключення та натисніть кнопку 🔞.
- 2. Введіть і підтвердіть пароль (допустимі символи: 0...9, а...z, А...Z).
- 3. Натисніть кнопку **Змінити пароль.**

| 🗮 Підключення / Вдома        |            | 🔶 Підключення / Вдома             |
|------------------------------|------------|-----------------------------------|
| За замовчуванням             | (j)        |                                   |
| Нове<br>ID: 004300353237510C |            | Новий пароль                      |
|                              |            | Підтвердіть пароль                |
|                              |            | Змінити пароль                    |
|                              |            | Керування через хмарний<br>сервер |
|                              |            |                                   |
|                              |            |                                   |
|                              | $\bigcirc$ |                                   |

# НАЛАШТУВАННЯ ПАРАМЕТРІВ WI-FI

Перейдіть до **Меню () - Підключення - Налаштування Wi-Fi.** Натисніть кнопку **Отримати** для відображення поточних налаштувань Wi-Fi. Оберіть один із режимів Wi-Fi: **Access Point** або **Client**.

| 🗮 Налаштування Wi-Fi                             | 🚍 Налаштування Wi-Fi                             |  |  |  |  |  |  |  |  |
|--------------------------------------------------|--------------------------------------------------|--|--|--|--|--|--|--|--|
| Режими роботи Wi-Fi                              | Режими роботи Wi-Fi                              |  |  |  |  |  |  |  |  |
| <ul> <li>Access point</li> <li>Client</li> </ul> | <ul> <li>Access point</li> <li>Client</li> </ul> |  |  |  |  |  |  |  |  |
| Режими безпеки                                   | Назва Wi-Fi                                      |  |  |  |  |  |  |  |  |
| WPA/WPA2 PSK 👻                                   | 1 - 32 символи                                   |  |  |  |  |  |  |  |  |
| Пароль Wi-Fi                                     | Пароль Wi-Fi                                     |  |  |  |  |  |  |  |  |
| 8 - 64 символи                                   | 0 - 64 символи                                   |  |  |  |  |  |  |  |  |
| Канал Wi-Fi                                      | Тип IP-адреси                                    |  |  |  |  |  |  |  |  |
|                                                  | DHCP -                                           |  |  |  |  |  |  |  |  |
| Отримати Застосувати                             | Отримати Застосувати                             |  |  |  |  |  |  |  |  |

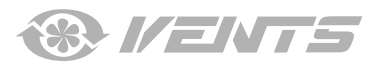

Access Point — режим точки доступу без домашнього маршрутизатора. В цьому режимі до установки можна підключити до 8 пристроїв.

Для режиму **Access Point** оберіть режим безпеки:

• Open — відкрита Wi-Fi мережа без пароля.

• WPA PSK — з паролем. Застаріла технологія шифрування, яка використовує протокол WPA, який не гарантує повної безпеки. • WPA2 PSK — з паролем. Найбільш надійний тип шифрування даних для сучасних мережевих пристроїв.

• WPA/WPA2 PSK — з паролем (рекомендований). Найкраща з точки зору безпеки комбінована технологія, яка активує WPA та WPA2 і при цьому забезпечує максимальну сумісність із будь-якими пристроями. Введіть пароль для точки доступу та натисніть кнопку **Застосувати.**  **Client** — режим роботи у мережі домашнього маршрутизатора. Для режиму **Client** введіть дані домашнього маршрутизатора і тип IP-адреси:

• Введіть ім'я точки доступу Wi-Fi домашнього маршрутизатора.

• Введіть пароль точки доступу Wi-Fi домашнього

маршрутизатора.

Оберіть тип IP-адреси:

**DHCP** — IP-адреса автоматично налаштовується під час підключення до домашнього маршрутизатора (рекомендовано).

Static — вручну задати IP-адресу, маску підмережі і шлюз за замовчуванням. Ці налаштування призначені тільки для спеціалістів. Не рекомендовано самостійно обирати цей тип IP-адреси.

Потім натисніть кнопку Застосувати.

# СПЕЦІАЛЬНИЙ РЕЖИМ НАЛАШТУВАННЯ SETUP MODE

У разі втрати пароля Wi-Fi або пароля виробу, підключення зовнішніх пристроїв, а також інших причин передбачено спеціальний режим налаштування.

Для переходу до спеціального режиму натисніть та утримуйте кнопку **Setup Mode** впродовж 5 секунд до початку миготіння світлодіода на кнопці. Розташування кнопки **Setup Mode** вказано у посібнику користувача виробу. У такому режимі виріб перебуватиме впродовж 3-х хвилин, після чого автоматично повернеться до попередніх налаштувань. Для виходу з режиму налаштувань повторно натисніть та утримуйте кнопку впродовж 5 секунд до закінчення миготіння світлодіода на кнопці.

# Налаштування у спеціальному режимі Setup Mode

| Iм'я Wi-Fi:                         | Setup mode                                 |
|-------------------------------------|--------------------------------------------|
| Пароль Wi-Fi:                       | 11111111 (пароль пристрою не враховується) |
| Тип IP-адреси Ethernet:             | DHCP                                       |
| Адреса RS-485:                      | 1                                          |
| Швидкість передавання даних RS-485: | 115200 baud                                |
| Стопові біти RS-485:                | 2                                          |
| Парність RS-485:                    | none                                       |
| Пароль до інженерного меню:         | 1111                                       |

# ПІДКЛЮЧЕННЯ ЧЕРЕЗ ХМАРНИЙ СЕРВЕР

Передбачено можливість керування установкою через хмарний сервер за допомогою мобільного додатка. Функція дозволяє керувати установкою, яка підключена до домашнього маршрутизатора, на будь-якому віддаленні через інтернет.

#### Активування керування через хмарний сервер

За замовчуванням функція керування через хмарний сервер відключена.

Для активування виконайте такі дії:

- 1. Оберіть пункт Меню (😑) Підключення Вдома.
- 2. Оберіть необхідне з'єднання з установкою.

3. Увійдіть до меню налаштувань підключення, натиснувши кнопку 🧐.

4. Активуйте Керування через хмарний сервер.

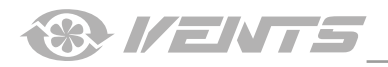

| 🗮 Підключення / Вдома        |   | 🔶 Підключення / Вдома              |
|------------------------------|---|------------------------------------|
| За замовчуванням             | i |                                    |
| Hobe<br>ID: 004300353237510C |   | Новий пароль<br>Підтвердіть пароль |
|                              |   | Змінити пароль                     |
|                              |   | Керування через хмарний<br>сервер  |
|                              | ٢ |                                    |

**Примітка:** у разі активування цієї функції несправності в інтернет-з'єднанні домашнього маршрутизатора можуть призвести до тимчасової втрати зв'язку з установкою.

# Створення акаунта для керування через хмарний сервер

Перейдіть у додатку для мобільного пристрою до Меню - () - Підключення - Через хмарний сервер:

- 1. Для додавання нового акаунта натисніть кнопку
- 2. Введіть логін, пароль і пошту для відновлення пароля. Потім натисніть кнопку У.
- 3. Додаток автоматично перейде в акаунт. Додайте нове підключення 🕀.

4. Введіть довільне ім'я установки, ID-номер установки (вказано на платі керування установкою і на корпусі установки), а також пароль пристрою (за замовчуванням: 1111).

- 5. Підтвердіть введені дані, натиснувши кнопку 🤡
- 6. У разі необхідності виходу з акаунта натисніть кнопку 🔁 .

| 🔶 МЕНЮ                     |            | Підключення / Через<br>хмарний сервер | Підключення / Через<br>хмарний сервер |            | Підключення / Через<br>хмарний сервер | ≡        |            |   |
|----------------------------|------------|---------------------------------------|---------------------------------------|------------|---------------------------------------|----------|------------|---|
| 🛞 Головна сторінка         | >          | 👤 Логін                               | 👤 Логін                               | $\diamond$ | My account                            | Q        | My account |   |
| 🛱 Базові налаштування      | ~          | Пароль                                | Пароль                                |            |                                       |          |            |   |
| 🛞 Підключення              | ^          | Забули пароль?                        | Підтвердіть пароль                    |            |                                       | Ім'я     |            |   |
| 合 Вдома                    | >          |                                       | Електронна адреса                     |            |                                       | ID       |            |   |
| Корез хмарний сервер       | >          |                                       |                                       |            |                                       |          |            |   |
| 奈 Налаштування Wi-Fi       | > <b>′</b> |                                       | X V                                   |            |                                       |          | × ·        | / |
| (485)<br>RS-485            | >          |                                       |                                       |            |                                       |          |            |   |
| 🔳 Налаштування<br>Ethernet | >          |                                       |                                       |            |                                       |          |            |   |
| 🛞 Інженерне меню           | >          |                                       |                                       |            |                                       |          |            |   |
| 🕂 Аварії                   | >          |                                       |                                       | $\oplus$   | 3                                     | $\oplus$ | 3          |   |

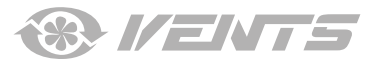

# ГОЛОВНА СТОРІНКА

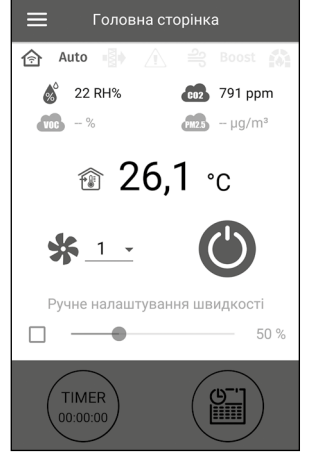

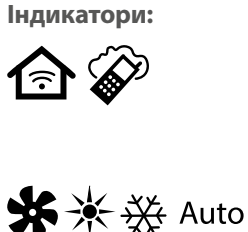

Boost

Поточний тип підключення до установки. Домашнє підключення або через хмарний сервер за допомогою інтернет-з'єднання відповідно.

Поточний режим роботи установки. Тільки вентиляція (керування температурою не відбувається, лише рекуперація тепла), вентиляція + нагрівання (установка нагріває повітря за допомогою нагрівача або вулиці), вентиляція + охолодження (установка лише охолоджує повітря за допомогою охолоджувача або вулиці), авто (установка самостійно приймає рішення, гріти або охолоджувати повітря) відповідно.

Індикатор заміни фільтра.

Червоним кольором відображається індикатор аварії, оранжевим кольором – індикатор попередження.

Індикатор продування електричного нагрівача (попереднє нагрівання або догрівання) перед вимкненням установки.

Індикатор роботи **Boost** режиму.

Індикатор роботи режиму Камін.

# Показники з датчиків

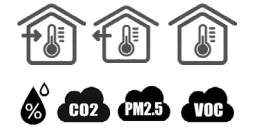

Поточна температура обраного датчика, за яким відбувається керування температурою повітря (у припливному каналі, витяжному каналі, приміщенні відповідно).

Поточне значення датчика вологості, CO<sub>2</sub>, PM2.5, VOC відповідно.

Якщо конкретний датчик підключений до плати керування (далі – основний датчик), то він буде відображатися, а якщо основний датчик відсутній, то буде відображатися інформація з датчика в пульті, якщо він є. Індикатор може бути трьох кольорів: сірий – датчик відсутній; синій – датчик у нормальному стані; червоний – датчик перевищує задане значення.

# Кнопки керування

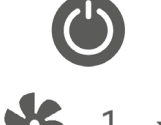

Увімкнення установки/Standby.

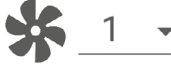

Вибір попередньо встановленої швидкості.

Ручная настройка скорости

Плавне налаштування швидкості. Для активування смуги прокручування встановіть позначку поруч із нею.

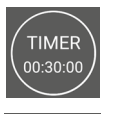

Активація таймера. Налаштування таймера відбувається в Меню ()- Базові налаштування - Таймери.

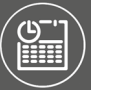

Активація режиму тижневого розкладу. Налаштування цього режиму відбувається у **Меню () - Базові** налаштування - Розклад.

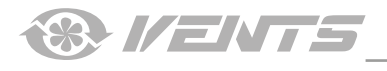

# Температура

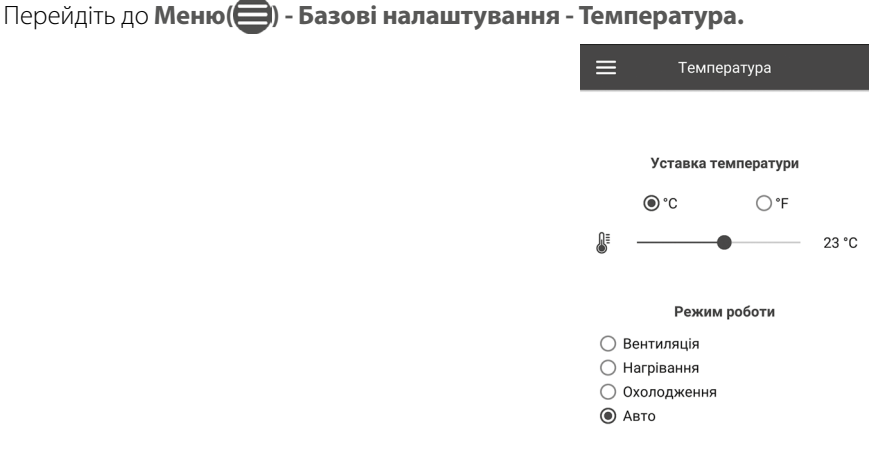

#### Встановлене значення температури

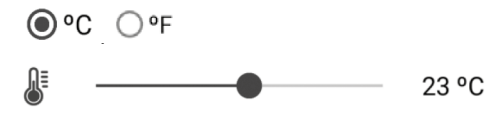

вибір одиниці вимірювання температури для відображення.

налаштування температури для звичайного режиму (коли вимкнені таймер та режим тижневого розкладу).

Режим роботи – вибір режиму роботи, який буде діяти на звичайний режим, таймер та режим тижневого розкладу.

- Вентиляція керування температурою не відбувається, лише рекуперація тепла.
- Нагрівання установка лише нагріває повітря за допомогою нагрівача або вулиці.
- Охолодження установка лише охолоджує повітря за допомогою охолоджувача або вулиці.
- Авто установка самостійно приймає рішення, гріти або охолоджувати повітря.

В установках, не обладнаних нагрівачем, охолоджувачем, байпасом або роторним рекуператором, керування температурою недоступно.

# Якість повітря

Перейдіть до Меню () - Базові налаштування - Якість повітря.

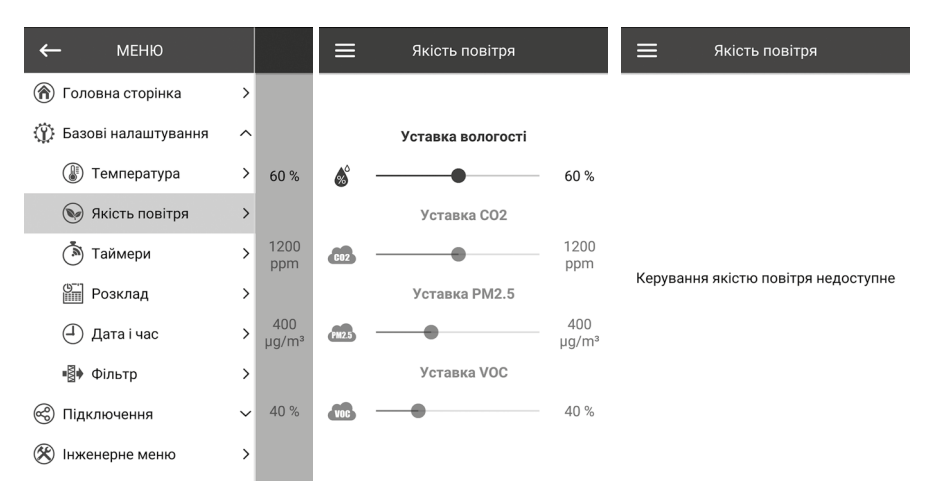

У цьому меню відбувається налаштування порогових значень вологості, CO<sub>2</sub>, PM2.5, VOC. У разі перевищення цих значень установка за допомогою ПІ-регулятора буде плавно підвищувати оберти вентиляторів. У міру зниження показників датчиків до встановлених установка буде плавно знижувати оберти вентиляторів до тих, які були до підвищення.

Неактивовані датчики будуть наполовину прозорого кольору та їх налаштування недоступне.

Для активації датчиків перейдіть до **Меню () - Інженерне меню - Датчики** (див. розділ «Інженерне меню»). Якщо усі датчики деактивовані, то замість елементів керування буде напис **Керування якістю повітря недоступно**.

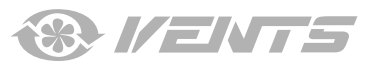

Таймери Перейдіть до Меню ( ) - Базові налаштування - Таймери.

| ≡            | Таймери        |         |
|--------------|----------------|---------|
|              |                |         |
| 00           | сновний тайме  | p       |
| Швидкість    | Час            | t, °C   |
| <u>* 1 -</u> | 00:30-         |         |
| Затрим       | іка вимкнення  | Boost   |
| •            |                | 0 хв    |
| Затрим       | іка увімкнення | I Boost |
| •            |                | 0 хв    |

**Основний таймер:** налаштування для режиму таймера. Під час активації таймера в меню **Головна сторінка** установка тимчасово перейде на такі налаштування:

| <b>*</b> 1 <b>-</b>                | вибір попередньо встановленої швидкості 1,2,3, standby.                                                                                                    |
|------------------------------------|----------------------------------------------------------------------------------------------------|
| 00:30-                             | налаштування часу таймера.                                                                                                    |
| 23 👻                               | вибір температури керування. Доступно +15 °C+30 °C, off. Якщо обрано off, то керування<br>температурою не буде відбуватися під час роботи таймера.          |
| Затримка вимкнення Boost:          | Затримка вимкнення Boost: визначення часу затримки вимкнення режиму Boost після зникнення сигналу на дискретному вході (вимикач Boost), на платі керування. |
| Затримка увімкнення Boost:         | Затримка увімкнення Boost: визначення часу затримки увімкнення режиму Boost після подавання сигналу на дискретний вхід (вимикач Boost).                     |
| Для активації дискретного входу (в | имикач Boost) перейдіть до <b>Меню (🖨) - Інженерне меню - Датчики</b> .                                                                                     |

# Розклад

Перейдіть до Меню (🚍) - Базові налаштування - Розклад.

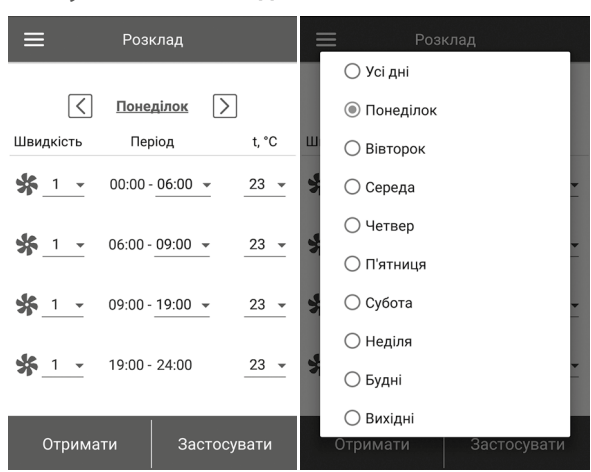

Для налаштування тижневого розкладу доступні чотири проміжки часу на кожен день. Налаштування можна проводити окремо на кожен день або одразу на весь тиждень, будні, вихідні. Під час активації режиму тижневого розкладу в меню **Головна сторінка** установка буде працювати за розкладом відповідно до наступних параметрів:

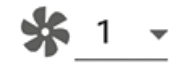

00:00 - 06:00 -

вибір попередньо встановленої швидкості 1, 2, 3 ..., standby.

налаштування часу для конкретного проміжку часу.

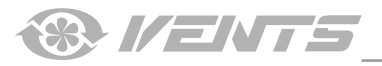

23 👻

вибір температури керування. Доступно +15 °C ...+30 °C, off. Якщо обрано off, то керування температурою не буде відбуватися в конкретний проміжок часу.

Для коректної роботи режиму **тижневого розкладу** переконайтеся, що правильно встановлені дата і час.

# Дата і час

Перейдіть до Меню () - Базові налаштування - Дата і час.

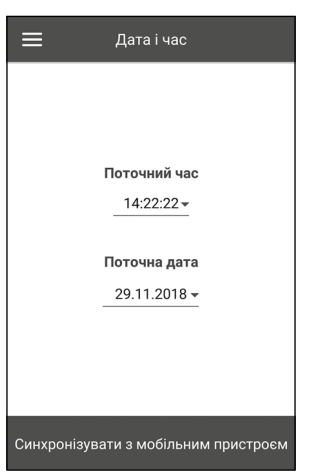

У цьому меню відображаються поточні час і дата, а також відбувається їх налаштування. Формат відображення часу: **гг:хх:сс.** 

Формат відображення дати: дд:мм:pppp.

#### Фільтр

Перейдіть до Меню () - Базові налаштування - Фільтр.

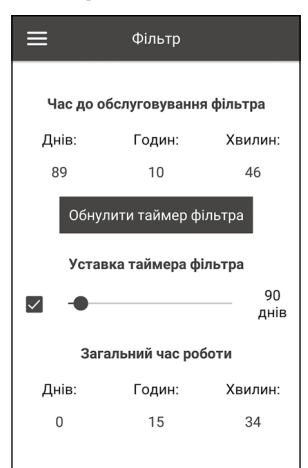

Уставка таймера фільтра: після закінчення встановленого часу (70-365 днів) з'явиться індикатор заміни фільтра і в меню аварії відобразиться відповідна інформація про необхідність заміни фільтра. Для відключення таймера зніміть позначку поруч зі смужкою прокручування налаштування уставки таймера фільтра. Якщо установка обладнана пресостатами забруднення фільтрів, то після відімкнення таймера контроль забрудненості фільтрів буде здійснюватися лише пресостатами. Загальний час роботи: відображає час напрацювання установки, який неможливо обнулити.

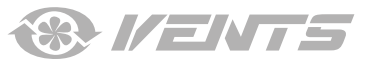

#### ПІДКЛЮЧЕННЯ

Налаштування RS-485 Перейдіть до Меню () - Підключення - Налаштування RS-485.

| 🗮 Налаштування RS-485              |
|------------------------------------|
|                                    |
| Адреса                             |
| Швидкість передачі даних<br>115200 |
| Стопові біти<br>2 —                |
| Парність<br>none ▼                 |
| Встановити за замовчуванням        |

Налаштування за замовчуванням:

- Адреса контролера: 1.
- Швидкість передавання даних RS-485: 115200 baud.
- Стопові біти RS-485: 2.
- Парність RS-485: none.

Примітка: на шину RS-485 можна підключити до 16 установок (керованих пристроїв) та до 16 пультів (керівних пристроїв). Нумерація у керованих та керівних пристроїв окрема. Деякі пульти керування можуть працювати лише з параметрами за

замовчуванням RS-485 (див. паспорт на конкретний пульт). Якщо налаштувати на установці параметри RS-485 для керування нею за допомогою зовнішнього пристрою керування (наприклад, розумний дім або BMS), то деякі пульти можуть перестати працювати. Налаштування Ethernet

Перейдіть до Меню (🚍) - Підключення - Налаштування Ethernet.

| 🗮 Налаштування Ethernet | 🗮 Налаштування Ethernet                    | 🚍 Налаштування Ethernet     |
|-------------------------|--------------------------------------------|-----------------------------|
| Тип IР-адреси<br>       | Тип IP-адреси<br>                          | Ethernet модуль недоступний |
|                         | Шлюз за замовчуванням<br>192 . 168 . 0 . 1 |                             |
| Отримати Застосувати    | Отримати Застосувати                       |                             |

Натисніть кнопку **Отримати** для відображення поточних налаштувань Ethernet установки.

**DHCP** – IP-адреса автоматично налаштовується під час підключення до домашнього маршрутизатора (рекомендовано).

Static – задати IP-адресу, маску підмережі і шлюз за замовчуванням. Ці налаштування призначені тільки для спеціалістів. Не рекомендовано самостійно обирати цей тип IP-адреси.

# Потім натисніть кнопку Застосувати.

Якщо Ethernet модуль не передбачено в автоматиці, то з'явиться напис Ethernet модуль недоступний.

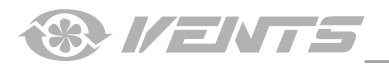

# ІНЖЕНЕРНЕ МЕНЮ

# Вхід до інженерного меню

#### Перейдіть до Меню (🚍) - Інженерне меню.

Введіть інженерний пароль. Пароль за замовчуванням: 1111.

Для зміни інженерного паролю перейдіть до Меню (🚍) - Інженерне меню - Інженерний пароль.

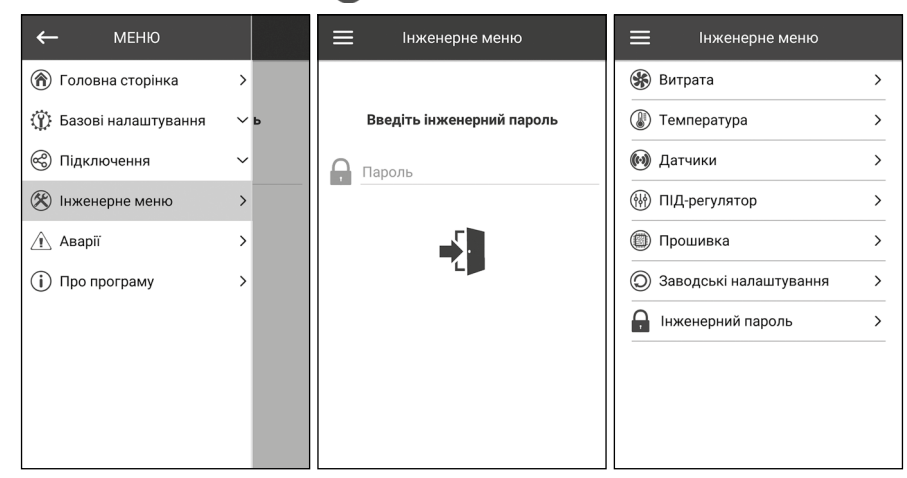

**Примітка:** інженерне меню призначене для спеціалістів. Зміни параметрів в інженерному меню можуть призвести до некоректної роботи установки.

#### Витрата

# Перейдіть до Меню (😑) - Інженерне меню - Витрата.

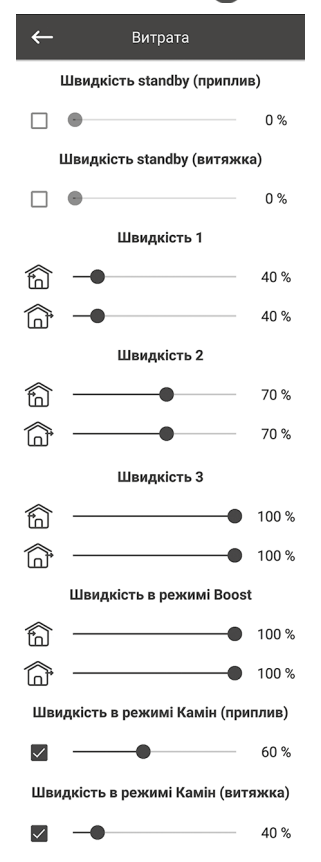

У цьому меню проводиться налаштування витрати для режиму **Standby**, попередньо встановленої швидкості 1, 2, 3, налаштування режимів **Boost** та **Камін**.

Якщо у режимі **Standby** обрано витрату більше 0 %, то в цьому режимі не буде проводитися керування температурою за заданою уставкою (буде лише підтримуватися температура +15 °C, якщо є нагрівач та обрані режими **Нагрівання** або **Авто** у меню **Базові налаштування** -> **Температура**), а також не буде керування якістю повітря.

У разі керування установкою за допомогою зовнішнього задатчика 0-10 В або якщо установка керується за допомогою ПІ-регулятора після перевищення вологості, C02, PM2.5 або VOC, то баланс між припливом та витяганням буде відповідати налаштованим швидкостям 1, 2, 3.

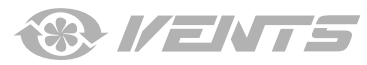

# Температура

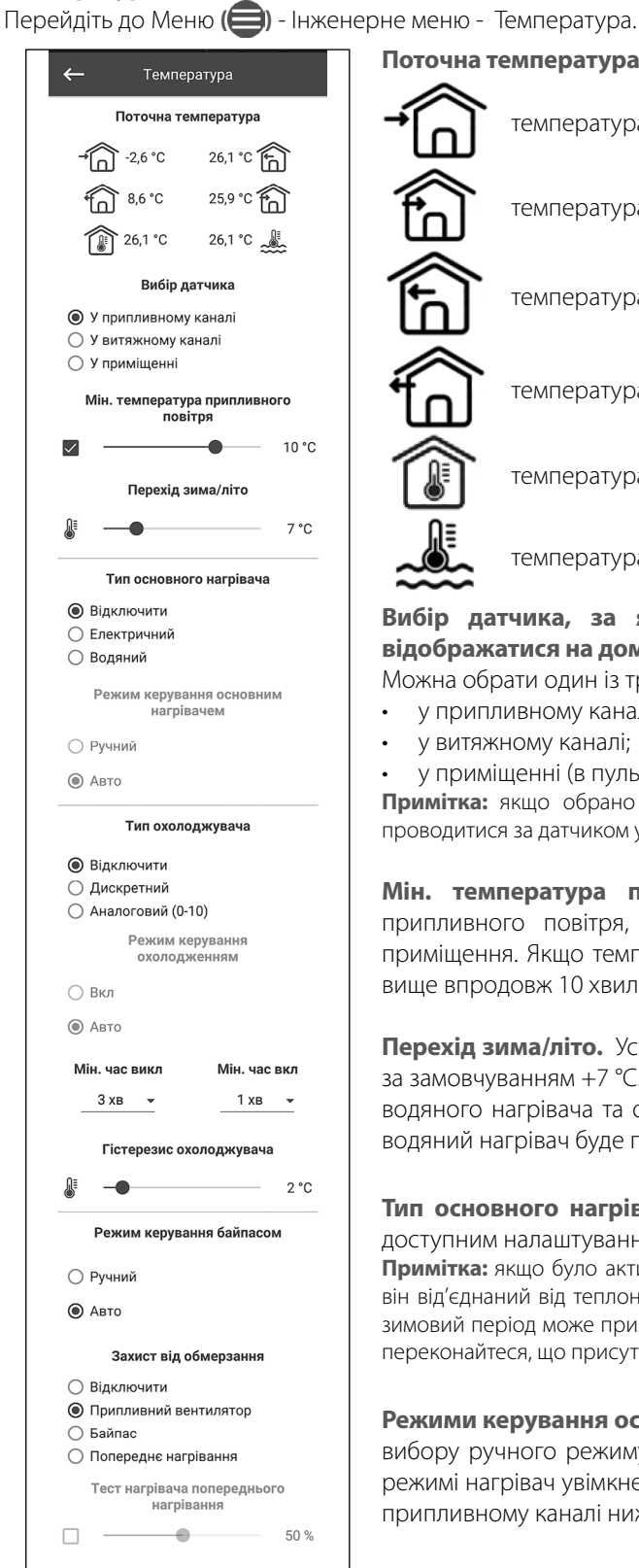

Поточна температура температура вуличного повітря. температура припливного повітря. температура витяжного повітря до рекуператора. температура витяжного повітря після рекуператора. температура у приміщенні (в пульті). температура зворотного теплоносія. Вибір датчика, за яким відбувається керування температурою і який буде відображатися на домашній сторінці. Можна обрати один із трьох температурних датчиків: у припливному каналі (за замовчуванням); у витяжному каналі; у приміщенні (в пульті). Примітка: якщо обрано датчик у приміщенні і він відсутній, то керування температурою буде проводитися за датчиком у припливному каналі та з'явиться відповідне попередження. Мін. температура припливного повітря. Це контроль мінімальної температури припливного повітря, який запобігає потраплянню холодного вуличного повітря до приміщення. Якщо температура опустилася нижче встановленого мінімуму та не піднялася вище впродовж 10 хвилин, то установка зупиниться через аварію. Перехід зима/літо. Уставка температури переходу режиму зима/літо – від +5 °С до +15 °С, за замовчуванням +7 °С. Задіяний датчик температури вуличного повітря, впливає на роботу водяного нагрівача та охолоджувача. У зимовий період охолоджувач не буде працювати, а водяний нагрівач буде проводити прогрівання контуру перед запуском установки. Тип основного нагрівача. Під час вибору електричного або водяного нагрівача стане доступним налаштування режиму керування основним нагрівачем. Примітка: якщо було активовано водяний нагрівач, то перед його відключенням переконайтеся, що він від'єднаний від теплоносія та відсутня рідина у контурі, інакше відключення водяного нагрівача у зимовий період може призвести до його пошкодження. Також під час активації будь-якого з нагрівачів переконайтеся, що присутні усі необхідні датчики, інакше установка зупиниться через аварію. Режими керування основним нагрівачем. Доступні два режими: ручний та авто. Під час вибору ручного режиму з'явиться повзунок 0...100 % для керування нагрівачем. У ручному режимі нагрівач увімкнеться, лише якщо припливний вентилятор увімкнений і температура у припливному каналі нижче +45 °С.

**Тип охолоджувача.** Вибір логіки керування охолоджувачем. Якщо обрано дискретний тип, то керування буде проводитися за допомогою реле. Якщо обрано аналоговий тип, то керування буде проводитися за допомогою сигналу 0-10 В та реле на дозвіл роботи. Під час вибору дискретного або аналогового типу стане доступним **налаштування режиму керування охолоджувачем, налаштування мін. часу увімк./вимк. охолоджувача.** 

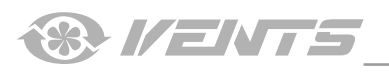

**Режими керування охолоджувачем.** Доступні два режими: **ручний (увімк.)** та **авто**. Якщо обрано дискретний тип керування, то доступне увімкнення охолоджувача у ручному режимі або авто. Якщо обрано аналоговий тип керування, то у разі вибору ручного режиму з'явиться повзунок 0...100 % для керування охолоджувачем.

Мін. час увімк. Мінімальний час роботи охолоджувача перед його вимкненням.

Мін. час вимк. Мінімальний час простоювання охолоджувача перед його повторним увімкненням.

# Гістерезис охолоджувача. Доступний для охолоджувача із дискретним типом керування.

Режим керування байпасом/роторним рекуператором. Залежно від конфігурації установки буде відображатися режим керування байпасом або роторним рекуператором. У разі дискретної конфігурації байпаса/роторного рекуператора будуть доступні такі режими: **закрити/запустити**, **відкрити/зупинити**, авто. У разі аналогової конфігурації байпаса/роторного рекуператорного рекуператора будуть доступні такі режими: ручний та авто. Під час активування ручного режиму з'явиться повзунок 0...100 % для керування байпасом/роторним рекуператором. 0 % відповідає повністю закритому байпасу або максимальним обертам роторного рекуператора.

# Захист від обмерзання. Тип захисту рекуператора від обмерзання.

Дозвіл на роботу захисту активується, якщо вулична температура опустилася нижче -3 °С і припливний та витяжний вентилятори увімкнені, а деактивується, якщо вулична температура піднялася вище -1 °С або якщо вимкнений припливний або витяжний вентилятор.

# Захист за допомогою припливного вентилятора

Оберти вентилятора будуть плавно змінюватися для підтримання температури +5 °С у витяжному каналі після рекуператора.

#### Захист за допомогою байпаса

Захист активується, якщо байпас налаштований на автоматичний режим і температура повітря у витяжному каналі після рекуператора опустилася нижче +5 °C (+3 °C для 2-точкового байпаса). Захист деактивується, якщо байпас відкритий/закритий у ручному режимі або температура повітря у витяжному каналі після рекуператора піднялася вище +7 °C (+6 °C для 2-точкового байпаса). Байпас підтримує температуру +5 °C у витяжному каналі після рекуператора.

**Примітка:** захист буде працювати, лише якщо активований основний нагрівач, байпас знаходиться з боку вулиці або активовано режим **Нагрівання** або **Авто**.

# Захист за допомогою електричного попереднього нагрівання повітря

Якщо активовано захист, нагрівач попереднього нагрівання підтримує температуру +5 °С у витяжному каналі після рекуператора.

**Примітка:** відключаючи захист, ви йдете на ризик. Також буде відображено відповідне попередження. Під час вибору попереднього нагрівання для захисту переконайтеся, що його відключено до установки, інакше установка зупиниться через аварію.

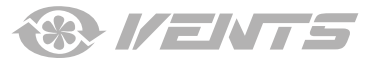

# Датчики

| ←            | Датчики                             |            |
|--------------|-------------------------------------|------------|
| ~            | Основний датчик вологості           | 21 %       |
|              | Зовнішній датчик вологості          |            |
|              | Основний датчик СО2                 | 721<br>ppm |
| ٢            | Діапазон вимірювання                | 2000       |
|              | Зовнішній датчик СО2                |            |
|              | Основний датчик РМ2.5               |            |
| ٢            | Діапазон вимірювання                | 1000       |
|              | Зовнішній датчик РМ2.5              |            |
|              | Основний датчик VOC                 |            |
|              | Зовнішній датчик VOC                |            |
|              | Пристрій керування 0-10В            | 0%         |
| $\checkmark$ | Вимикач Boost                       | off        |
| $\checkmark$ | Вимикач каміна                      | off        |
|              | Датчик пожежної<br>сигналізації     | off        |
| $\checkmark$ | Датчик тиску води                   | on         |
|              | Датчик протоку води                 | off        |
|              | Об/хв припливного<br>вентилятора    | 0          |
|              | Об/хв витяжного<br>вентилятора      | 0          |
|              | Контроль припливного<br>фільтра     | off        |
|              | Контроль витяжного<br>фільтра       | off        |
|              | Термостат попереднього<br>нагрівача | off        |
|              | Термостат основного<br>нагрівача    | on         |
|              | Напруга батарейки                   | 3,25 V     |
|              |                                     |            |

#### Перейдіть до Меню () - Інженерне меню - Датчики.

Основний датчик – це дротовий датчик, який підключено до плати керування. Зовнішній датчик — це виносний датчик, який може знаходитися у пульті керування або у спеціальному пристрої, який підключається паралельно з пультом керування.

Примітка: необхідно також активувати роботу датчика у самому пульті (див. посібник до конкретного пульта керування). Якщо використовуються декілька пультів керування з датчиком, то необхідно активувати датчик тільки на одному пульті, інакше будуть відображатися некоректні значення з датчика.

Під час активування відповідного основного датчика або датчика у пульті установка почне реагувати на нього. Якщо активувати датчик, а він відсутній, то буде відображено відповідне попередження у меню Аварії.

🚻 – налаштування діапазону вимірювання датчика СО2 або РМ2.5. Це налаштування показує, якому граничному значенню датчика буде відповідати 10 В на аналоговому вході.

Вимикач Boost. Якщо активувати цей вхід, то під час подавання сигналу на цьому вході (on) увімкнеться режим Boost.

Вимикач каміну. Якщо активувати цей вхід, то під час подавання сигналу на цьому вході (on) увімкнеться режим Камін.

Примітка: режим Камін не буде працювати, якщо установка сконфігурована на захист рекуператора від обмерзання за допомогою припливного вентилятора або за допомогою байпаса і водночас заборонена робота нагрівача.

Пристрій керування 0-10 В. Під час активації цього входу установка перестане реагувати на попередньо встановлені швидкості 1,2,3..., а буде керуватися за допомогою зовнішнього потенціометра, який підключений до плати керування. Для керування установка повинна бути не в режимі Standby.

Датчик пожежної сигналізації. Під час активування цього входу переконайтеся, що пожежний датчик підключений. За відсутності сигналу на цьому вході (off) установка зупиниться через аварію.

Датчик тиску води. Під час активування цього датчика установка буде контролювати наявність тиску води теплоносія. За відсутності сигналу на цьому вході (off) установка зупиниться через аварію, якщо був активований водяний нагрівач.

Датчик протоку води. Під час активування цього датчика установка буде контролювати наявність протоку води теплоносія. За відсутності сигналу на цьому вході (off) установка зупиниться через аварію, якщо був активований водяний нагрівач.

Залежно від конфігурації установки будуть відображатися об/хв припливного/витяжного вентилятора або контроль припливного/витяжного вентилятора (off – вентилятор не обертається, **оп** – вентилятор обертається).

Контроль припливного/витяжного фільтра. Off – фільтр не засмічений, on – фільтр необхідно замінити.

Термостат попереднього нагрівання/основного нагрівача. За відсутності сигналу на цих входах (off) установка зупиниться через аварію, якщо був активований відповідний нагрівач.

Напруга батарейки. За рівня напруги батарейки нижче 2 В необхідно її замінити.

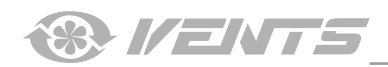

# ПІ-регулятор

#### Перейдіть до Меню (😑) - Інженерне меню - ПІ-регулятор.

| ÷   | ПІД-рег   | улятор     |      |
|-----|-----------|------------|------|
|     | Основний  | і нагрівач |      |
| Кр  | Ki        | Kd         | U(t) |
| 400 | 400       | 600        | 0 %  |
|     | Попередні | й нагрівач |      |
| Кр  | Ki        | Kd         | U(t) |
| 200 | 200       | 500        | 0 %  |
|     | Бай       | пас        |      |
| Кр  | Ki        | Kd         | U(t) |
| 200 | 200       | 500        | 0 %  |
|     | Охолод    | цжувач     |      |
| Кр  | Ki        | Kd         | U(t) |
| 200 | 200       | 500        | 0 %  |
|     | Воло      | гість      |      |
| Кр  | Ki        | Kd         | U(t) |
| 150 | 150       | 0          | 0 %  |
|     | C         | 02         |      |
| Кр  | Ki        | Kd         | U(t) |
| 150 | 150       | 0          | 0 %  |
|     | PM2.5     |            |      |
| Кр  | Ki        | Kd         | U(t) |
| 150 | 150       | 0          | 0 %  |
| VOC |           |            |      |
| Кр  | Ki        | Kd         | U(t) |
| 150 | 150       | 0          | 0 %  |

У цьому меню відбуваються налаштування **ПІ-регулятора**. Від коефіцієнтів **Кр** та **Кі** залежить швидкість зміни керівного сигналу під час взаємодії зовнішніх факторів. У разі збільшення значення коефіцієнтів швидкість зміни керівного сигналу збільшиться, а у разі зменшення значення коефіцієнтів швидкість зміни керівного сигналу зменшиться.

U(t) – відображає вихід ПІ-регулятора 0-100 %.

# Прошивка

Перейдіть до Меню (🚍) – Інженерне меню – Прошивка.

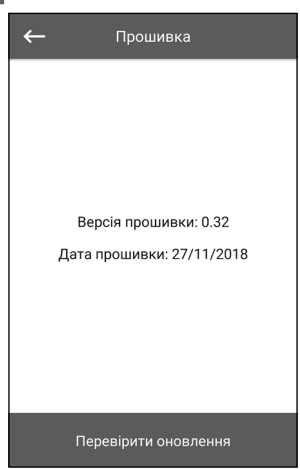

У цьому меню відображаються поточна версія та дата прошивки.

Для перевірки оновлення прошивки необхідно підключити установку до маршрутизатора з виходом в інтернет. Після цього натисніть кнопку **Перевірити оновлення**. Якщо у вас остання версія прошивки, то з'явиться відповідне повідомлення. Якщо доступна новіша версія, то на екрані відобразиться нова версія прошивки та повна інформація про те, що змінилося або додалося у новій версії, і стане доступною кнопка **Оновити прошивку**. Після натискання кнопки **Оновити прошивку** почнеться процес оновлення прошивки. Під час процесу прошивки не вимикайте живлення установки, а також не закривайте мобільний додаток і не обирайте нове підключення. Після завершення процесу прошивки відобразиться відповідне повідомлення і тимчасово зникне зв'язок із пристроєм.

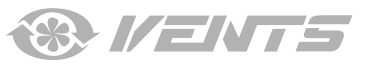

Заводські налаштування. Перейдіть до Меню (🖨) – Інженерне меню - Заводські налаштування.

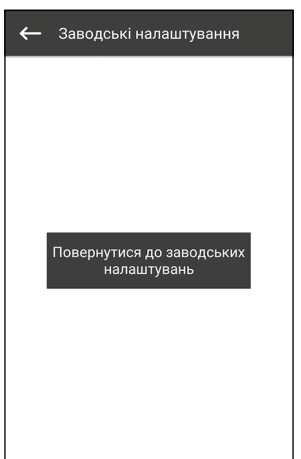

У цьому меню можна провести скидання всіх налаштувань до заводських. Після скидання, можливо, буде втрачено зв'язок із пристроєм, це пов'язано з налаштуваннями Wi-Fi, RS-485, Ethernet. За необхідності потрібно буде заново налаштувати Wi-Fi, RS-485, Ethernet.

#### Інженерний пароль

Перейдіть до Меню () – Інженерне меню - Інженерний пароль.

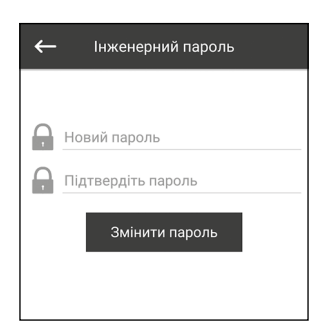

У цьому меню проводиться зміна інженерного пароля.

#### Аварії

Перейдіть до Меню (😑) – Інженерне меню – Аварії.

| Аварії                      | 🔳 Аварії 🔬                                                             |
|-----------------------------|------------------------------------------------------------------------|
|                             | Код: 19<br>Попередження! Відсутній зовнішній<br>датчик РМ2.5.          |
|                             | Код: 2<br>Аварія! Відсутній датчик температури<br>зовнішнього повітря. |
| Аварій та попереджень немає |                                                                        |
|                             |                                                                        |
|                             |                                                                        |
|                             |                                                                        |
|                             | Скинути аварії                                                         |

У цьому меню відображаються аварії та попередження. Аварії виділені червоним кольором, попередження виділені чорним кольором.

Аварія – позначає серйозну помилку в роботі. Установка примусово вимикається. Аварія скидається вручну за допомогою кнопки Скинути аварії.

Попередження – установка примусово не вимикається. Попередження скидаються автоматично після усунення причини.

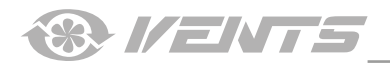

# Коди аварій/попереджень

| Код | Опис                                                                                                    |
|-----|----------------------------------------------------------------------------------------------------|
| 0.  | Аварія! Несправність припливного вентилятора.<br>Несправність визначається залежно від конфігурації:                                                                                                    |
|     | <ul> <li>За обертами. Якщо впродовж 30 секунд (можна налаштувати від 5 до 120 секунд) оберти припливного вентилятора були<br/>менше ніж 300 об/хв.</li> </ul>                                              |
|     | <ul> <li>За дискретним входом. Якщо впродовж 30 секунд (можна налаштувати від 5 до 120 секунд) дискретний вхід (ТАНО М1) був розімкнений за умови, що припливний вентилятор повинен обертатися.</li> </ul> |
| 1.  | Аварія! Несправність витяжного вентилятора.                                                                                                    |
|     | Несправність визначається залежно від конфігурації:                                                                                                    |
|     | <ul> <li>За обертами. Якщо впродовж 30 секунд (можна налаштувати від 5 до 120 секунд) оберти витяжного вентилятора були<br/>менше ніж 300 об/хв.</li> </ul>                                                |
|     | За дискретним входом. Якщо впродовж 30 секунд (можна налаштувати від 5 до 120 секунд) дискретний вхід (ТАНО М2) був розімкнений за умови, що витяжний вентилятор повинен обертатися.                       |
| 2.  | Аварія! Відсутній датчик температури зовнішнього повітря.                                                                                                    |
|     | Несправність визначається, якщо: активований захист від обмерзання рекуператора або установка сконфігурована на роботу                                                                                     |
| 2   |                                                                                                    |
| 5.  | Несправність визначається, якщо: активований захист від обмерзання рекуператора або установка сконфігурована на роботу з<br>байдасом або роторцим рокудоратором им оходорживаном або воляцим настріваном   |
| 4   | Аваріа! Вілсутній датник температури придливного повітоя                                                                                                    |
| т.  | Несправність визначається у будь-якій конфігурації установки.                                                                                                    |
| 5.  | Аварія! Коротке замикання датчика температури припливного повітря.                                                                                                    |
|     | Несправність визначається у будь-якій конфігурації установки                                                                                                    |
| 6.  | Аварія! Відсутній датчик температури витяжного повітря до рекуператора.                                                                                                    |
|     | Несправність визначається, якщо: цей датчик обрано як датчик, за яким проводиться керування температурою, за умови, що                                                                                     |
|     | активований основний нагрівач або ККБ. Також аварія буде визначатися незалежно від того, який датчик обрано для керування                                                                                  |
|     | температурою, якщо активовано байпас або роторний рекуператор.                                                                                                    |
| 7.  | Аварія! Коротке замикання датчика температури витяжного повітря до рекуператора.                                                                                                    |
|     | Песправність визначається, якщо: цей датчик оорано як датчик, за яким проводиться керування температурою, за умови, що                                                                                     |
|     | температурою, якщо активовано байпас або роторний рекуператор.                                                                                                    |
| 8.  | Аварія! Відсутній датчик температури витяжного повітря після рекуператора.                                                                                                    |
|     | Несправність визначається, якщо: активований захист від обмерзання рекуператора.                                                                                                    |
| 9.  | Аварія! Коротке замикання датчика температури витяжного повітря після рекуператора.                                                                                                    |
|     | Несправність визначається, якщо активований захист від обмерзання рекуператора.                                                                                                    |
| 10. | Аварія! Спрацював захисний термостат попереднього нагрівання.                                                                                                    |
|     | Несправність визначається, якщо: попереднє нагрівання обрано як захист рекуператора від обмерзання та розімкнено<br>лискретний вуіл (NKP IN)                                                               |
| 11  | Аварія! Спрацював захисний термостат основного нагрівача.                                                                                                    |
|     | Несправність визначається, якщо: активовано основний нагрівач електричного або водяного типу і якщо розімкнено дискретний                                                                                  |
|     | вхід (NKD IN).                                                                                                    |
| 12. | Аварія! Попереднє нагрівання не може забезпечити захист від обмерзання рекуператора.                                                                                                    |
|     | Несправність визначається, якщо: попереднє нагрівання обрано як захист рекуператора від обмерзання і попередження із                                                                                       |
|     | загрозою обмерзання було активним впродовж 30 хв.                                                                                                    |
| 13. | Попередження! Відсутній основний датчик вологості.<br>Несправність визначається, якщо: активовано основний датчик вологості і його рівень 0                                                                |
| 14  | Поперелження! Вілсутній основний датчик СО                                                                                                    |
|     | Несправність визначається, якщо: активовано основний датчик СО, і його рівень 0.                                                                                                    |
| 15. | Попередження! Відсутній основний датчик РМ2.5.                                                                                                    |
|     | Несправність визначається, якщо: активовано основний датчик РМ2.5 і його рівень 0.                                                                                                    |
| 16. | Попередження! Відсутній основний датчик VOC.                                                                                                    |
|     | Несправність визначається, якщо: активовано основний датчик VOC і його рівень 0.                                                                                                    |
| 17. | Попередження! Відсутній зовнішній датчик вологості.                                                                                                    |
|     | Несправність визначається, якщо: активовано цей датчик і інформація не надходила від датчика до контролера впродовж 20<br>секунд.                                                                          |
| 18. | Попередження! Відсутній зовнішній датчик CO <sub>2</sub> .                                                                                                    |
|     | Несправність визначається, якщо: активовано цей датчик і інформація не надходила від датчика до контролера впродовж 20<br>секунд.                                                                          |
| 19. | Попередження! Відсутній зовнішній датчик РМ2.5.                                                                                                    |
|     | Несправність визначається, якщо: активовано цей датчик і інформація не надходила від датчика до контролера впродовж 20                                                                                     |
|     |                                                                                                    |

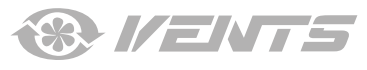

| 20  |                                                                                                    |
|-----|----------------------------------------------------------------------------------------------------|
| 20. | Попередження: відсутній зовнішній датчик VOC.<br>Несправність визначається, якщо: активовано цей датчик і інформація не надходила від датчика до контролера впродовж 20<br>секунд.                                                                                                    |
| 21  | Подереджение! Відсутній датини температури у примішениі                                                                                                    |
| 21. | нопередисти видутив дат чактепнора ураз у правидести.<br>Каруузиция тампаратуродо порітоя здійсцюється за попомогою ватицка тампаратури у прилавиому кацаві після рекупаратора                                                                                                    |
|     | Перувания техністратуров повітру здистелься за догомогою дагчика техністратури у притвивному канали пісов разлика пери притвивному канали пісов разлика на пери притвивному канали пісов разлика на пери притвивному канали пісов разлика на пери при притвивному канали пісов разлика на пери при притвивному канали пери при при при при при при при при при п                                                                                                    |
|     | песправліств визпачається, якщо, цей датчик обрано як датчик, за яким проводиться керування температурою, за умови, що                                                                                                    |
|     | активовании основний нарвач ао оайтас, роторний рекуператор аоб ККВ, т пформація про цей датчик не надходила від                                                                                                    |
|     | пулыта до контролера впродовж 20 секунд.                                                                                                    |
| 22. | Попередження! Загроза обмерзання рекуператора.                                                                                                    |
|     | Несправність визначається, якщо: увімкнений припливний вентилятор, вулична температура опустилася нижче -3 С і не                                                                                                    |
|     | піднялася вище -1 °С, і температура витяжного повітря після рекуператора опустилася нижче 2 °С і не піднялася вище 3 °С.                                                                                                    |
| 23. | Попередження! Розряджена батарейка. Функція тижневого розкладу буде працювати некоректно.                                                                                                    |
|     | Несправність визначається, якщо: батарейка відсутня або її рівень напруги нижче 2 В. Вимірювання напруги батарейки                                                                                                    |
|     | проводиться один раз на 5 хв.                                                                                                    |
| 24. | Попередження! Замініть фільтр припливного повітря.                                                                                                    |
|     | Несправність визначається, якщо: спрацював пресостат та замкнувся дискретний вхід (FILTER IN SU).                                                                                                    |
| 25  | Аварія! Спрацювала пожежна сигналізація.                                                                                                    |
| 23. | Несправність визначається якцію активовано ратиик пожежної сигналізації і розімкнувся лискретний вхід (I 3)                                                                                                    |
|     | Постранисть изла асточка, и поводно зупливаться назважающи на необхіпність положина ракоретники зистрании и сол                                                                                                    |
| 26  | posibilitier vi actual processione principal and a second principal and a second principal and the second principal and the second principal and t |
| 20. | Авария: пизька температура припливного повтря.                                                                                                    |
|     | песправність визначається, якщо, активовано контроль мін. температури припливного повтря (температура цієт уставки                                                                                                    |
|     | дорівнює +то С, можна налаштувати від +з С до +т2 С), температура пригливного повітря нижче уставки контролю впродовж                                                                                                    |
|     | ТО ХВ, ЯКЩО ВИМКНЕНО ККЪ ТА ЗАКРИТИИ ОАИПАС.                                                                                                    |
| 27. | Аварія! Відсутній датчик температури зворотного теплоносія.                                                                                                    |
|     | Несправність визначається, якщо: активовано основний нагрівач водяного типу.                                                                                                    |
| 28. | Аварія! Коротке замикання датчика температура зворотного теплоносія.                                                                                                    |
|     | Несправність визначається, якщо: активовано основний нагрівач водяного типу.                                                                                                    |
| 29. | Попередження! Замініть фільтр витяжного повітря.                                                                                                    |
|     | Несправність визначається, якщо: спрацював пресостат та замкнувся дискретний вхід (FILTER IN EXH).                                                                                                    |
| 30. | Аварія! Відсутній тиск води теплоносія.                                                                                                    |
|     | Несправність визначається, якщо: відсутній тиск води теплоносія за умови, що активовані водяний нагрівач та датчик тиску води.                                                                                                    |
|     |                                                                                                    |
| 31. | Аварія! Відсутній протік води теплоносія.                                                                                                    |
|     | Несправність визначається, якщо: відсутній протік води теплоносія за умови, що активовані водяний нагрівач та датчик протоку                                                                                                    |
|     | води.                                                                                                    |
| 32. | Аварія! Низька температура зворотного теплоносія.                                                                                                    |
| 33. | Аварія! Припливний вентилятор не може забезпечити захист від обмерзання рекуператора.                                                                                                    |
|     | Несправність визначається, якщо: обрано припливний вентилятор для захисту рекуператора від обмерзання і попередження із                                                                                                    |
|     | загрозою обмерзання було активним впродовж 30 хв.                                                                                                    |
| 34. | Аварія! Байпас не може забезпечити захист від обмерзання рекуператора.                                                                                                    |
|     | Несправність визначається, якщо: обрано байпас для захисту рекуператора від обмерзання і попередження із загрозою                                                                                                    |
|     | обмерзання було активним впродовж 30 хв.                                                                                                    |
| 35  | Попереджения! Вимкнено захист від обмерзання, що може призвести до обмерзання рекуператора.                                                                                                    |
|     | Несправність визначається, якшо: не активовано роторний рекуператор та вимкнено захист                                                                                                    |
| 36  | Поперелжение в обла менений настріван копусться у ручному режимі                                                                                                    |
| 37  |                                                                                                    |
| 20  |                                                                                                    |
| 20. |                                                                                                    |
| 10  |                                                                                                    |
| 40  |                                                                                                    |
| 41  |                                                                                                    |
| 42  | і і і опередження: і і опереднє нагрівання у ручному режимі                                                                                                    |

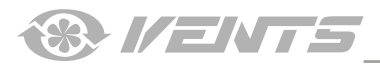

# Пріоритети режимів

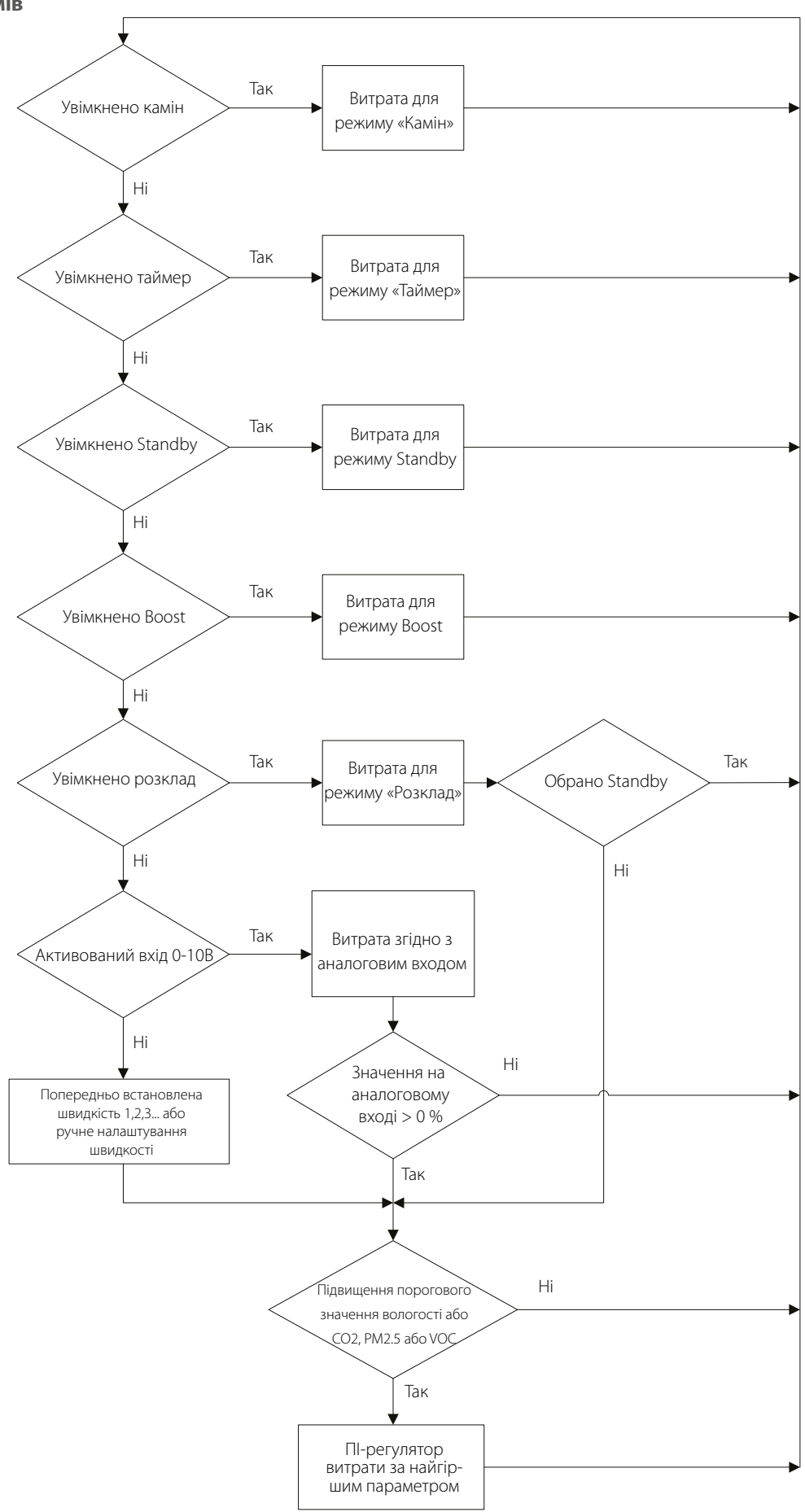

I ENTS

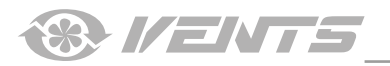

I ENTS

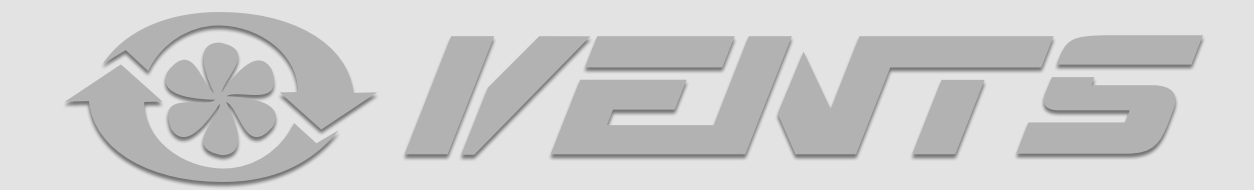

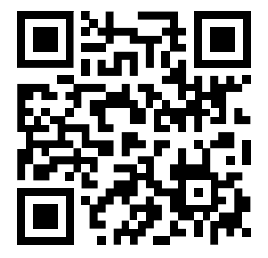

V55-8UA-02